# Software Migration Capacity Planning Aid User's Guide

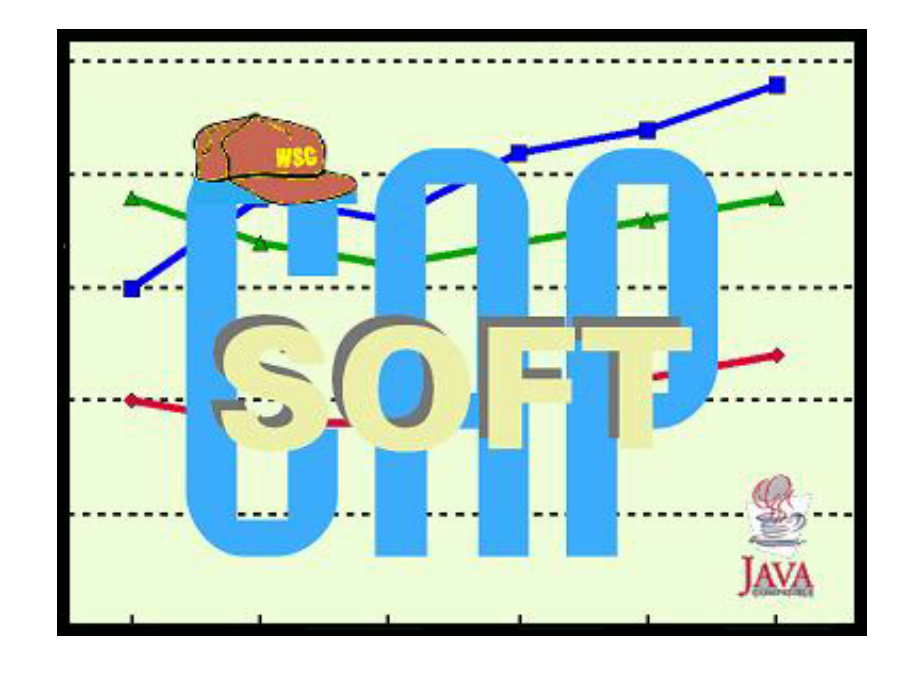

Version 3.0

The following are trademarks of the International Business Machines Corporation in the United States and/or other countries.

CICS DB2 IBM IMS OS/390 z/Architecture z/OS

#### The following are trademarks or registered trademarks of other companies.

Java and all Java-related trademarks and logos are trademarks of Sun Microsystems, Inc., in the United States and other countries.

Microsoft, Windows and Windows NT are registered trademarks of Microsoft Corporation.

InstallShield Professional is a trademark of InstallShield Software Corporation.

All other products may be trademarks or registered trademarks of their respective companies.

#### Note to U.S. Government Users.

Documentation related to restricted rights - Use, duplication or disclosure is subject to restrictions set forth in GSA SDP Schedule Contract with IBM Corp.

# **Contents**

| Disclaimer                                    |
|-----------------------------------------------|
| Introduction                                  |
| Getting Started                               |
| Using SoftCap 10                              |
| Migrate Operating System Environment Window11 |
| Projecting 64-bit Addressing Mode Capacity15  |
| Migrate CICS Environment Window 16            |
| Distribution of CICS Work                     |
| Migrate IMS Environment Window 18             |
| Distribution of IMS Activity18                |
| Results Window                                |
| Support                                       |
| SoftCap Terms and Definitions                 |
| Appendix A. Related Publications              |

# **Disclaimer**

The information contained in **SoftCap** has not been submitted to any formal IBM test and is distributed on an "**as is**" basis without any warranty either expressed or implied. The use of this information or the implementation of any of these techniques is a customer responsibility and depends on the customer's ability to evaluate and integrate them into the customer's operational environment. While each item may have been reviewed by IBM for accuracy in a specific situation, there is no guarantee that the same or similar results will be obtained elsewhere. Customers attempting to adapt these techniques to their own environments do so at their own risk.

References in **SoftCap** to IBM products, programs, or services do not imply that IBM intends to make these available in all countries in which IBM operates. Any reference to an IBM licensed program in **SoftCap** is not intended to state or imply that only IBM's program may be used. Any functionally equivalent program may be used, instead.

# **Introduction**

#### **Software Migration Capacity Planning**

**SoftCap** is a PC-based productivity tool designed to assess the effect on capacity for an IBM z/Architecture or System/390 processor, when migrating to more current releases of the operating system or major subsystems. **SoftCap** assumes that hardware remains constant while software releases change.

#### **Software Migration**

For the z/OS and OS/390, input required by **SoftCap** includes the current version with the utilization for each of the following components being exploited: CICS, IMS, Batch, DB2, Web, TSO, and System. The target operating system version and migration from "Compatibility Mode" or "Goal Mode" must also be specified.

For both CICS and IMS, the current and planned release, and a high-level description of the subsystem's implementation is required. Results are shown for each software component, showing the net change in capacity and the effective change in processor utilization that can be expected. If migrating multiple components, results are also shown for the components combined.

#### Changing from 31-bit to 64-bit Addressing Mode

If the host is a z/Architecture processor currently running OS/390 V2.10 or later, and the target operating system is either z/OS or OS/390 V2.10, **SoftCap** can also assess the effect on capacity when changing from 31-bit to 64-bit addressing. This projection is based on current 31-bit storage contention metrics that you provide.

# **Getting Started**

The Software Migration Capacity Planning Aid (**SoftCap**) is a PC-based productivity tool, developed and maintained by IBM's Capacity Planning Support (CPS) team.

The intent of SoftCap is to evaluate the effect on processor capacity when migrating to different software releases. It includes support for OS/390 V2.10, various release levels of z/OS, CICS, and IMS.

OS/390 V2.10 and z/OS V1.1 introduce 64-bit addressing for the z/Architecture processors. When this release of OS/390 or z/OS V1.5 or earlier is selected as the new operating system, **SoftCap** provides the ability to estimate the effect on capacity due to such a conversion. This estimate is based on current 31-bit storage contention metrics specified by the user.

Input requirements for **SoftCap** include the current OS/390 version and the utilization for each of the components (CICS, IMS, Batch, DB2, Web, TSO, System) that apply. Output is presented in table format.

#### Hardware and Software Requirements

**SoftCap** utilizes the Graphic User Interface (GUI) of the Microsoft Windows<sup>™</sup> operating system and can be run on any IBM compatible PC running Microsoft's Windows<sup>™</sup> XP/2000. A Pentium II class or faster processor is required. An SVGA display 800x600 or better is required.

**SoftCap** has been written in Java and **requires** the IBM Java Runtime Environment 1.4.2 to execute successfully. Instructions for obtaining this software are available both in the **Installation** section of this guide and on the IBM web site where **SoftCap** is located.

Approximately 42MB of hard-disk space is required for the **SoftCap** application, IBM Java Runtime Environment, and the PDF format of this user's guide.

#### **Obtaining SoftCap**

IBM Employees

**SoftCap** is available at:

http://w3.ibm.com/support/americas/wsc/cpsproducts.html

- 1. Click on SOFTCAP.
- 2. Click on Windows Download.

Alternatively, **SoftCap** is available from the tools disk on VM.

- 1. Logon to your VM userid.
- 2. Issue one of the following commands:

OMNIDISK CPSTOOLS GET SOFTCAP PACKAGE TOOLS SENDTO WSCVM TOOLS CPSTOOLS GET SOFTCAP PACKAGE

#### **IBM Business Partners**

**SoftCap** is available at:

http://partners.boulder.ibm.com/src/atsmastr.nsf/Webindex/PRS1762

- 1. Sign on to **PartnerWorld** with your assigned IBM id and password.
- 2. In the **GEO** drop-down list, accept the selected **GEO**.
- 3. In the **Product** drop-down list, select **zSeries**.
- 4. Click Go.
- 5. On the blue left-hand NAV bar, click on Selling Hardware.
- 6. On the **blue left-hand NAV bar**, click on **Tools**.
- 7. Scroll down the page until **TOOL** appears. Continue scrolling until **See ALL x documents** appear, and click on this link. (**x** is the number of documents.)
- 8. Click on **EDIT**, then **FIND**.
- 9. Specify the tool name to locate on the page.

### Installing SoftCap

**NOTE:** The IBM Java Runtime Environment version 1.4.2 is now required. Please use the **cpsjava.exe** file in order to update your system to this level. After your system has been updated to the IBM Java Runtime Environment version 1.4.2, IBM employees will only need to obtain the SoftCZIP.exe and the SoftCBP.exe file for the IBM Business Partners, when there are updates to the tool itself.

Download the cpsjava.exe file to a temporary location on your PC. Execute **cpsjava.exe** using RUN under the Windows START button, or by executing it from a MS-DOS prompt. The installation files will be extracted and SETUP will be automatically invoked. Simply respond to the InstallShield prompts. Upon completion, the extracted install materials are automatically purged. **As a reminder**, if you already have the IBM 1.4.2 Java Runtime Environment installed, please use either the *SOFTCZIP.exe* or *SOFTCBP.exe* file, instead.

# Note: The IBM Java<sup>™</sup> Runtime Environment provided herewith shall only be used with the SoftCap tool.

#### **IBM Employees**

**SoftCap** uses an InstallShield<sup>™</sup> process for installation onto the Windows platform. Once the file, **softczip.exe**, has been placed on the PC drive, you can begin the installation process by performing one of the following actions.

- Use **My Computer** or **Windows Explorer** to access the correct drive and directory where the file is installed. Click on **softczip.exe** to begin installation.
- Click on **Start**, **Run**. Either input the location where **softczip.exe** is installed or click on **Browse** to select the drive and directory where it is installed, select the file, and click on **Open**. Click on **OK** to begin installation.
- From the **MS-DOS** command prompt, issue **softczip** from the drive and directory where the file is installed.

Familiar InstallShield<sup>™</sup> panels will prompt you through the installation. If there are any special installation considerations, they will be noted in documentation on the web site, from which the tool was obtained.

#### **IBM Business Partners**

**SoftCap** uses an InstallShield<sup>™</sup> process for installation onto the Windows platform. Once the file, **softcbp.exe**, has been placed on the PC drive, you can begin the installation process by performing one of the following actions.

- Use **My Computer** or **Windows Explorer** to access the correct drive and directory where the file is installed. Click on **softcbp.exe** to begin installation.
- Click on **Start**, **Run**. Either input the location where **softcbp.exe** is installed or click on **Browse** to select the drive and directory where it is installed, select the file, and click on **Open**. Click on **OK** to begin installation.
- From the **MS-DOS** command prompt, issue **softcbp** from the drive and directory where the file is installed.

Familiar InstallShield<sup>™</sup> panels will prompt you through the installation. If there are any special installation considerations, they will be noted in documentation on the web site, from which the tool was obtained.

#### **Registration**

A user registration process has been implemented to assist in monitoring the distribution and use of **SoftCap**. Registration is required for continued usage. **You must be connected to the internet to register**.

Until your registration process is completed, a registration form will appear each time **SoftCap** is started. **SoftCap** may be used up to three times without completing and successfully submitting the registration information. After that, the registration process must be completed before the function of the tool can be accessed.

Fill in the requested fields (e.g., name, company name, geographical location, and e-mail address), and click the <u>Register (Internet)</u> button. The primary value of providing a valid e-mail address lies in our (CPSTools) ability to notify you of any critical news relating to <u>SoftCap's usage and/or updates</u>. Use of the e-mail address will be limited to this purpose only.

There may be cases where a firewall will prevent direct internet registration. In this situation, (internet registration has failed at least once) you should click the **<u>Register (e-mail)</u>** button. This will:

- 1. attempt to initiate a properly addressed e-mail for you, and
- 2. invoke a dialog box with instructions to copy the encoded registration information into the e-mail note.

Send the e-mail as addressed with the encoded registration information and wait for an email response (generally within 24 hours on normal work days). Once received, start **SoftCap** again, click the **Register (e-mail)** button, and continue with the dialog box instructions, indicating that you are to copy the contents of the returned note and click the **Complete Registration** button.

Registration is only required once, the first time that **SoftCap** is installed and attempted to be used. Once registered, you have unlimited access to the tool. Occasionally, as major versions of **SoftCap** become available, your registration will automatically be renewed.

#### **Executing SoftCap**

**SoftCap** execution can be initiated from the program icon. Alternatively, **SoftCap** can be started from an MS-DOS command prompt by accessing the drive/directory where the tool is installed and typing **softcap**.

The **SoftCap** application is controlled through a variety of standard GUI controls, including menu bar, tool bar, push buttons, entry fields, check boxes, and radio buttons. Each of the specific controls is covered in the section where each application window is discussed.

#### <u>Help Facility</u>

An online help facility has been implemented in **SoftCap**. It can be accessed by clicking on **Help** on the menu bar, the **Help** (?) Icon on the tool bar, or pressing F1.

#### <u>Output</u>

**SoftCap** results are displayed in table format showing each software component, the net change in capacity, and the expected effective change in processor utilization. The contents can be copied to the Windows Clipboard/Clipbook Viewer or your preferred Word Processor. If the latter is used, select a uniform font (Courier New) so the data will align properly. When using the Clipboard/Clipbook Viewer, depending on the Windows platform you are using, select either the **Display** or **View** menu bar and **OEM Text** so the data will align properly.

#### **Exiting SoftCap**

Exiting from **SoftCap** is available from the **Migrate Systems Environment Window** only. Clicking on **FILE** on the menu-bar and **EXIT**. Alternatively, you can click on the **EXIT** icon on the tool bar.

#### **Documentation**

This user's guide is in Adobe<sup>TM</sup> PDF format. During the installation process, it is loaded in your **SoftCap** installation directory, and an ICON to display it is created in the **SoftCap** program folder. The document can be printed while it is being displayed.

**Note**: The online help implemented in **SoftCap** is basically the same information that is contained in this user's guide, without the figures.

# **Using SoftCap**

#### Logo Window

When **SoftCap** is initiated, the logo window appears displaying the **Version** and technical support contact information.

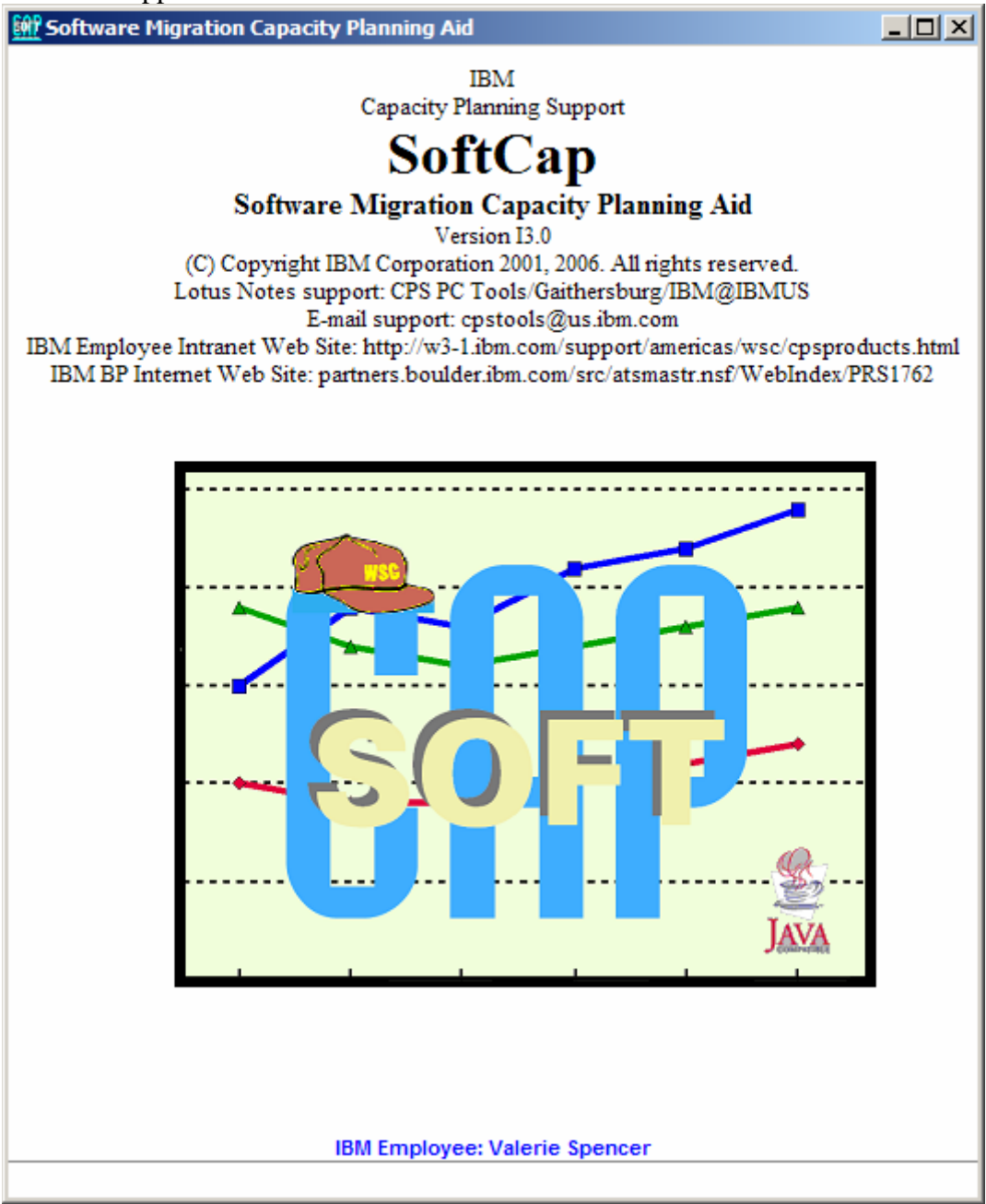

| SoftCap - Migrate Operating Sy      | stem Environm    | ent                  |     |                                                     |                                                     | <u>- 🗆 ×</u> |
|-------------------------------------|------------------|----------------------|-----|-----------------------------------------------------|-----------------------------------------------------|--------------|
| File Help Disclaimer                |                  |                      |     |                                                     |                                                     |              |
| ] <b>1 1 0</b>                      |                  |                      |     |                                                     |                                                     |              |
| Current Software Environment        |                  |                      |     | Future Software Environment                         |                                                     |              |
| OS/390 V2.10 💌 SCP                  | 🔽 Host is z/Arc  | hitecture            |     | Z/OS V1.8 SCP                                       | 6 General Purpose CPs                               |              |
| F <sup>VVLM Mode</sup>              | CAddressing Mod  | de                   |     | LANT Wode                                           | Addressing Mode                                     |              |
| Compatibility                       | ③ 31-bit         |                      |     | Compatibility                                       | C 31-bit                                            |              |
| C Goal                              | O 64-bit         |                      |     | 🚱 Goal                                              | 😨 64-bit                                            |              |
| Processor Utilization by Component— |                  |                      | ١   | Projection Metrics for 64-bit Addres                | sing                                                |              |
| Migrate <u>C</u> ICS                | cics             | 21.0 %               |     | 31-bit Demand Paging to                             | o / from ES                                         |              |
| Migrate IMS                         | IMS              | 21.0 %               |     | Rate pe                                             | r second = 500 💌                                    |              |
|                                     | Batch            | 13.0 %               |     | RSM Services                                        | s Intensity = Medium 💌                              |              |
|                                     | DB2              | 15.0 %               |     |                                                     |                                                     |              |
|                                     | Web              | 10.0 %               |     |                                                     |                                                     |              |
|                                     | TSO              | 9.0 %                |     | Note: 64-bit addressing<br>Processors. Refer to WSC | mode requires z/Architec<br>flash 10086 for further | ture         |
|                                     | System           | 11.0 %               |     | information. Projection                             | results are dependent on                            |              |
| -                                   | Fotal Processor  | 100.0 %              |     | View Flash                                          |                                                     |              |
|                                     |                  |                      |     |                                                     |                                                     |              |
|                                     |                  |                      |     |                                                     |                                                     |              |
| ⊻iew Projections                    |                  |                      |     |                                                     |                                                     |              |
| To view projections for z/OS releas | es starting with | 1.8 you must specify | the | number of General Purpose CP                        | s above                                             |              |

## **Migrate Operating System Environment Window**

This window is the initial screen for your software migration study. From this window new studies are started or **SoftCap** can be terminated. You can access the help menu from this screen by selecting Help on the menu bar or clicking on the Help icon on the tool bar.

This window allows selection of the current operating system. OS/390 V2.10 and all available releases of z/OS are available for selection.

#### <u>Current</u>

The following inputs are required in defining the current environment.

1. SCP.

Select OS/390 V2.10 or one of the various releases of z/OS in the drop-down list.

2. Identify whether the current processor is z/Architecture.

The "Host is z/Architecture" check box **is automatically checked and grayed out** when the SCP in the <u>Future Software Environment</u> is z/OS 1.6 or later. If the SCP in both environments is z/OS V1.5 or earlier, the option of selecting the check box is available.

3. Hardware Addressing Mode.

31-Bit Addressing is available when the SCP in **both** environments is z/OS V1.5 or earlier **and** the "Host is z/Architecture" check box **is not** checked. If

Version 3.0

the "Host is z/Architecture" check box is checked, the 64-Bit radio button is automatically enabled and grayed out.

4. Workload Manager (WLM).

**Compatibility** mode is **only** allowed when the SCP is z/OS 1.2 or earlier. If the SCP is z/OS 1.3 or later, the WLM **must** be Goal Mode. If the latter is the case, the radio button for **Goal will automatically be enabled and grayed out**.

#### NOTES:

- 1. When the SCP is OS/390 V2.10 in both the Current and Future Software Environments, SoftCap can show the effect of migrating from 31-bit to 64-bit addressing mode on a z/Architecture machine.
- 2. SoftCap allows the current and future SCPs to be the same for z/OS V1.2 or earlier to show the effect of migrating from Compatibility to Goal Mode.
- 3. SoftCap assumes that the processor is the same for both the current and future operating system.
- 4. SoftCap will automatically check and gray out the "Host is z/Architecture" check box when the SCP is z/OS 1.6 or later.
- 5. SoftCap will automatically enable and gray out the radio button when the SCP is z/OS V1.3 or later.
- 6. If you have a Miseries workload, enter it in the associated transaction processor field. For example, if MQSeries is used with CICS, then enter the % of MQSeries in the CICS field along with the amount of CICS work.

If the **current** host is a **z/Architecture processor** running **OS/390 V2.10**, and the **future operating system is z/OS V1.5 or earlier**, **SoftCap** can also assess the effect on capacity when changing from 31-bit to 64-bit addressing. This estimate is based on current 31-bit storage contention metrics specified by the user. To see these results, click in the "Host is z/Architecture processor" check box in the **Current** window and **64-bit Addressing** radio button in the **Addressing** Mode group box in the **Future** window. All releases of z/OS, when running on z/Architecture must in 64-bit addressing mode.

#### **Processor Utilization by Component**

The current processor utilization for each of the following components **CICS**, **IMS**, **Batch**, **DB2**, **Web**, **TSO** and **System** are to be entered in the respective fields. The total processor utilization cannot exceed 100%.

To input, position the cursor in a field and input the utilization percentage. Press the tab key to advance the cursor to the next field. This information will appear on subsequent windows that estimate the impact on capacity due to migrating to the new software specified, and/or changing to Goal Mode or converting to 64-bit addressing mode.

#### **Future**

The following inputs are required in defining the future environment.

1. SCP.

Select either OS/390 V2.10 or one of the various releases of z/OS in the dropdown list. If the release of the selected SCP is earlier than the one selected as the current SCP, **SoftCap** will issue an error message.

2. General Purpose CPs

Beginning with z/OS 1.8, **SoftCap** will provide capacity deltas that are sensitive to the processor N-way. Only the portion of the delta from z/OS V1.7 to z/OS 1.8 and future z/OS releases will reflect this sensitivity. The drop-down list will only be enabled when the future SCP is z/OS V1.8.

- 3. Hardware Addressing Mode (current SCP must be OS/390 V2.10). Select either the 31-bit Addressing or 64-bit Addressing radio button. The latter is automatically enabled if 64-bit Addressing was defined in the current environment and automatically disabled if the **Host is z/Architecture processor** check box is not enabled.
- 4. Workload Manager (WLM) (current SCP must be z/OS V1.2 or earlier). Select either the **Compatibility** or **Goal Mode** (default) radio button.

With the release of the z900 processors and OS/390 v2.10, support for 64-bit Addressing Mode environments was introduced. When z/OS V1.5 or earlier is selected as the future SCP, the **Host is z/Architecture processor** check box and 31-bit Addressing are selected in the **Current Software Environment**, **SoftCap** provides the ability to estimate the affect on capacity due to such a conversion. For more information on Migrating to 64-bit mode, please refer to **Flash 10086**. The **View Flash** pushbutton is available for immediate access to information on this support or it can be accessed, as follows:

• IBM Employees:

http://w3.ibm.com/support/techdocs

 Business Partners: <u>http://www.ibm.com/support/techdocs</u>

#### Metrics for projecting 64-bit Addressing Mode

# **NOTE: 31-bit must be the Addressing Mode in the Current Software Environment for this feature to be enabled**.

When migrating from 31-bit to 64-bit Addressing, two metrics in the **Metrics for projecting 64-bit Addressing Mode** box are enabled.

- 31-bit Demand Paging Rate to/from ES This control is a drop-down list that specifies a page rate (pages per second, or pps) of any value from zero to 60,000, in increments of 500 pps. The default setting is 500 pps.
- RSM Services Intensity

This control is a drop-down list with three possible settings:

- Low

Time spent in RSM is less than average for this workload.

– Medium (**default setting**)

Time spent in RSM is average for this workload. In the absence of an indepth understanding about how storage is used in your environment, **Medium** should be selected.

– High

Time spent in RSM is greater than average for this workload.

The information on processor utilization is available from postprocessing SMF records or by running RMF (or equivalent product) Workload Activity Report. **NOTE:** The results are dependent on workload selection.

To view the migration results for the SCP, click on **View Results**. If you are only interested in results for a CICS or IMS software migration, click on either **Migrate CICS** or **Migrate IMS**.

#### Controls

#### Menu Bar

- File displays the following drop-down menu
  - New Initiates a new SoftCap session. <u>Any existing data will be lost!</u>
  - **Exit** Terminates the **SoftCap** application.
- Help displays the following drop-down menu.
  - General Help (invokes online help for the displayed window)
  - Using Help
  - Keyboard Actions
  - Product Information

#### **Push Buttons**

• View Results

Displays the results of the **Capacity Summary**, **Capacity by Component**, and **Storage Impact** calculated from the input data.

• Migrate CICS

Displays the window to further define CICS activity.

• Migrate IMS

Displays the window to further define IMS activity.

## **Projecting 64-bit Addressing Mode Capacity**

The 31-bit Demand Paging Rate is based on the information that you obtain from your current RMF reports. This entry field is enabled when z/OS V1.5 or earlier is the selected SCP, the **Host is z/Architecture processor** check box and 31-bit Addressing are selected in the **Current Software Environment** and **64-bit Addressing** radio button in the **Future Software Environment**.

**NOTE**: 64-bit addressing mode requires a z/Architecture processor.

## **Migrate CICS Environment Window**

This window is accessible from the **Migrate Operating Systems Environment** window by clicking on **Migrate CICS**. It describes the current and future CICS releases along with the distribution of the CICS work, which is found in the SMF record type 110.

| SoftCap - Migrate CICS E                                                                                                    | invironment |                      | -                 |   |
|----------------------------------------------------------------------------------------------------|-------------|----------------------|-------------------|---|
| Help                                                                                                    |             |                      |                   |   |
| Current CICS/TS 1.1                                                                                                    | •           | F                    | uture CICS/TS 3.1 | - |
| Distribution of CICS Work—                                                                                                    |             |                      |                   |   |
| Activity                                                                                                    | Weight      | Relative Percent     | CPU Utilization   |   |
| Single Region                                                                                                    | 2.0         | 50.0%                | 10.5%             |   |
|                                                                                                    |             |                      |                   |   |
| MRO                                                                                                    | 2.0         | 50.0%                | 10.5%             | - |
| TOR                                                                                                    | 12.0        | 37.5%                | 7.9%              |   |
| AOR                                                                                                    | 3.0         | 9.4%                 | 2.0%              |   |
| FOR                                                                                                    | 1.0         | 3.1%                 | 0.7%              |   |
| Totals                                                                                                    |             | 100.0%               | 21.0%             | - |
| Utilization Attributed to CICS 21.0 %                                                                                                    |             |                      |                   |   |
| End of the second second sec | Migrate IMS | <u>V</u> iew Results | Cancel            |   |
| 1                                                                                                    |             |                      |                   |   |

Select the **Current** CICS release from the drop-down list. Select a later release from the **Future** drop-down list.

### **Distribution of CICS Work**

• Single Region

Specify the weight that represents this activity.

• MRO

Specify the weight that represents this activity. Additionally, a weight **must** be specified for at least one of its components; **TOR**, **AOR**, **FOR**.

Note: A weight value must be specified for either Single Region, MRO or both.

**SoftCap** will calculate the **Relative Percent** for Single Region and MRO from the specified weight values for each activity. The total relative percent will always equal 100%.

The **CICS Utilization** field will already contain a value, if input was provided on the **Migrate Operating System Environment** window. However, it can be modified on this window.

The total **Overall Processor Utilization** cannot exceed 100%. If it does, **SoftCap** will issue an error message.

#### Controls

#### Menu Bar

- Help displays the following drop-down menu.
  - **General Help** (invokes online help for the displayed window)
  - Using Help
  - Keyboard Actions
  - Product Information

#### **Push Buttons**

• Return

Displays the previous window.

• Delete

Deletes the input currently displayed on the window **only after** viewing the results of the migration. **SoftCap** will prompt you prior to performing the action.

• Migrate IMS

Displays the window to further define IMS activity. **Note**: This push button is only active when the **Migrate IMS Environment** window was displayed from the **Migrate Operating System Environment** window.

• View Results

Displays the results of the **Capacity Summary**, **Capacity by Component**, and **Storage Impact** calculated from the input data.

• Cancel

Discards any input that was entered on the window during this session. **SoftCap** will prompt you prior to performing the action.

## **Migrate IMS Environment Window**

This window is accessible from the **Migrate Operating Systems Environment** window by clicking on **Migrate IMS**. It describes the current and future IMS releases along with the distribution of IMS activity.

| 🎆 SoftCap - Migrate IMS Environment   |  |
|---------------------------------------|--|
| Help                                  |  |
| Current IMS V8 Future IMS V9          |  |
| Distribution of IMS Activity          |  |
| Fast Path 45.0 %                      |  |
| Full Function 55.0 %                  |  |
| Shared Message Queues                 |  |
| IMS Utilization 21.0 %                |  |
| Overall Processor Utilization 100.0 % |  |
|                                       |  |
| Return Delete View Results Cancel     |  |
|                                       |  |

Select the **Current** IMS environment from the drop-down list. Select a later release from the **Future** drop-down list.

### **Distribution of IMS Activity**

• Fast Path

IMS functions for applications that require good response characteristics and that may have large transaction volumes. Programs have rapid access to main-storage databases (to the field level), and to direct-access data entry databases.

Input the utilization percentage for this IMS activity. Press the tab key to advance to the next input field.

#### • Full Function

Hierarchic databases that are accessed through Data Language I (DL/I) call language and can be processed by all four types of application programs: IFP, MPPs, BMPs, and batch. Full-function databases include HDAM, HIDAM, HSAM, HISAM, SHSAM, and SHISAM.

Input the utilization percentage for this IMS activity. Press the tab key to advance to the next input field.

#### • Shared Message Queues

IMS V6 introduced shared message queues. With shared queues, the message queues are moved to list structures in the coupling facilities where they are available to any IMS in the shared queues group. A terminal is connected to one IMS system. Then input messages from the terminal are placed in the shared queues. They are accessible from any IMS using those queues. This means that another IMS, not the one to which the terminal is connected, may process the input message.

Additional information is available in the "*IMS in a Parallel Sysplex*" presentation, which is available at:

http://www-3.ibm.com/software/data/ims/presentations/three/imsps/.

The total utilization for both the **Fast Path** and **Full Function** activity combined **must** total 100%. If it doesn't, **SoftCap** will issue an error message after **View Results** is pressed.

The **IMS Utilization** field will already contain a value, if input was provided on the **Migrate Operating System Environment** window. However, it can be modified on this window.

The total **Overall Processor Utilization** cannot exceed 100%. If it does, **SoftCap** will issue an error message.

#### Controls

#### Menu Bar

- Help displays the following drop-down menu.
  - **General Help** (invokes online help for the displayed window)
  - Using Help
  - Keyboard Actions
  - **Product Information**

#### **Push Buttons**

• Return

Displays the previous window.

• Delete

Deletes the input currently displayed on the window **only after** viewing the results of the migration. **SoftCap** will prompt you prior to performing the action.

• Migrate CICS

Displays the window to further define CICS activity. **Note**: This push button is only active when the **Migrate IMS Environment** window was displayed from the **Migrate Operating System Environment** window.

#### • View Results

Displays the results of the **Capacity Summary**, **Capacity by Component**, and **Storage Impact** calculated from the input data.

• Cancel

Discards any input that was entered on the window during this session. **SoftCap** will prompt you prior to performing the action.

### **Results Window**

#### **Displaying Migration Results**

To display the Results windows, press **View Results** on either the **Migrate Operating System Environment**, **Define CICS Environment**, or **Migrate IMS Environment** window. The following details are displayed in tabular format.

- Capacity summary,
- benefit(+) or cost(-) of the software migration on capacity,
- current processor utilization,
- processor utilization after migration,
- capacity by component, and
- storage impact.

# The **Results** window contains the **Capacity Summary**, **Capacity by Component**, and **Storage Impact** tabs.

The **Capacity by Component** tab is active and displays the summary for each component of this software migration. **SoftCap** calculates the Cost or Benefit of Overall Capacity in percentage format. The **Current** and **Projected** processor utilization are also displayed.

| SoftCap - Results  | 5                     |                        |                        |                        |                       |
|--------------------|-----------------------|------------------------|------------------------|------------------------|-----------------------|
| File Help          |                       |                        |                        |                        |                       |
| 2 3                |                       |                        |                        |                        |                       |
|                    |                       | SoftCap Resu           | <u>itts Represent</u>  |                        |                       |
|                    |                       | Target SCP             | : z/OS V1.8            |                        |                       |
|                    | Pro                   | cessor Family: Any Sys | tem z9 or eServer zSer | ies                    |                       |
|                    | Canadity daltas hotwo | Processor N-way: 16    | General Purpose CPs    | ifis to any given N wa |                       |
|                    | apacity ucitas Detwe  | en 2/05 releases priv  | or to 1.0 are not spec | inc to any given n-wa  | y.                    |
| Capacity Summary   | apacity by Component  | Storage Impact         |                        |                        |                       |
| Current Software L | Future Software Le    | 64-bit Addressing      | Cost(-)/Benefit(+)     | Current Utilization    | Projected Utilization |
| OS/390 V2.10       | z/OS V1.8             |                        | -4.1 %                 | 100.0 %                | 104.3 %               |
| CICS/TS 1.1        | CICS/TS 3.1           |                        | -10.3 %                | 21.0 %                 | 23.4 %                |
| IMS V8             | IMS V9                |                        | -2.7 %                 | 21.0 %                 | 21.6 %                |
|                    |                       |                        |                        |                        |                       |
|                    |                       |                        |                        |                        |                       |
|                    |                       |                        |                        |                        |                       |
| Return             |                       |                        |                        |                        |                       |
|                    |                       |                        |                        |                        |                       |
|                    |                       |                        |                        |                        |                       |

The **Capacity Summary** tab is displayed on the **Results** window **only** after a migration has been done for two components. If a CICS or IMS migration or both were performed, then the **Capacity Summary** tab will also be displayed.

| 🖀 SoftCap - Results                                                                               | _ 🗆 🗵 |
|---------------------------------------------------------------------------------------------------|-------|
| File Help                                                                                         |       |
|                                                                                                   |       |
| SoftCap Results Represent                                                                         |       |
| Target SCP: z/OS V1.8                                                                             |       |
| Processor Family: Any System z9 or eServer zSeries                                                |       |
| Processor N-way: 16 General Purpose CPs                                                           |       |
| Capacity Operating decides between 2/03 releases prior to 1.0 are not specific to any given w-way |       |
| Capacity Summary Capacity by Component   Storage Impact                                           |       |
| Impact due to Software Migration/Changes                                                          |       |
| Benefit(+) or Cost(-) to Overall Capacity -7.0 %                                                  |       |
| Current Processor Utilization 100.0%                                                              |       |
| Return                                                                                            |       |
|                                                                                                   |       |

Click on the **Storage Impact** tab to see the impact on storage as a result of this migration.

| SoftCap - Results                                                                                                    |                                           |  |  |  |
|----------------------------------------------------------------------------------------------------|-------------------------------------------|--|--|--|
| File Help                                                                                                    |                                           |  |  |  |
|                                                                                                    |                                           |  |  |  |
| SoftCap Results Represent                                                                                              |                                           |  |  |  |
| Target SCP: z/OS V1.8<br>Processor Family: Any System z9 or eServer zSeries<br>Processor N-way: 16 General Purpose CPs |                                           |  |  |  |
| Capacity deltas between z/OS releases prior t                                                                          | o 1.8 are not specific to any given N-way |  |  |  |
| Capacity Summary Capacity by Component Storage Impact                                                                  |                                           |  |  |  |
|                                                                                                    |                                           |  |  |  |
| 64                                                                                                    | l-bit                                     |  |  |  |
| Addressing Mode                                                                                                    |                                           |  |  |  |
| MBs required to IPL z/OS V1.8                                                                                          | 0.036 MB                                  |  |  |  |
| Additional KBs for each non-TSO-Address Space                                                                          | 0.0 KB                                    |  |  |  |
| Return                                                                                                    |                                           |  |  |  |
|                                                                                                    |                                           |  |  |  |

#### **Saving Migration Results**

The results of the migration that are displayed can be copied to the clipboard by either:

- selecting File and Copy to the Clipboard or
- pressing the **Copy to the Clipboard** icon on the tool bar.

The contents can be pasted in either the Windows Clipboard/Clipbook Viewer or your preferred Word Processor. If the latter is used, select a uniform font (Courier New) so the data will align properly. When using the Clipboard/Clipbook Viewer, depending on the Windows platform you are using, select either the **Display** or **View** menu bar and **OEM Text** so that the data will align properly.

**NOTE:** SoftCap does not have the capability to save the input in a file to be used in a future study.

# <u>Support</u>

#### **Problems and Suggestions**

Efforts have been made to make **SoftCap** a useful and intuitive application. Should you detect problems or want to make suggestions, please e-mail <u>cpstools@us.ibm.com</u>.

Specify "**SoftCap**" as the subject. Describe the problem or suggestion as thoroughly as possible. Please include your name, your location, and telephone number should additional information is needed. All comments and suggestions are welcomed and will be considered.

#### **Maintaining Currency**

As capacity information for new software releases becomes available, **SoftCap** will be updated. It is your responsibility to verify that you are always working with the most current version of the tool. Please check the IBM web site frequently for updates.

## SoftCap Terms and Definitions

**31-bit Addressing Mode** – 2 gigabyte addressability for central storage and virtual storage.

**Demand Paging Rate** – The rate at which Real Storage Manager (RSM) finds real storage frames that haven't been referenced for the longest period and moves (page) this to expanded storage.

**64-bit Addressing Mode** – The ability to support up to 2 exabytes of central storage, thereby eliminating the overhead of paging between central and expanded storage.

**Compatibility Mode** – A mode of processing, in which the IEAIPSxx and IEAICSxx parmlib members determine system resource management.

**Goal Mode** – A mode of processing where the active service policy determines system resource management.

**RSM Services Intensity -** This metric provides an indication of how much Real Storage Management (RSM) activity is representative for the workload. Such activity includes services such as GETMAIN, FREEMAIN, PAGE FAULT, PAGE FIX, and FREE. In 64-bit addressing mode, this metric is used to project the additional RSM processing time due to invoking 64-bit addressing mode. There are three settings: low, medium (default), and high.

When the demand page rate is set to zero, the zSeries processor 64-bit capacity projections will reflect only the path length increases in RSM. As the page rate metric increases, the path length cost is offset. At some point, the advantage will overcome the additional RSM cost, and the benefit of running in 64-bit mode to eliminate paging becomes apparent.

## **Appendix A. Related Publications**

The publications listed contain detailed information about the subjects covered in this user's guide.

## http://www.redbooks.ibm.com

- SG24-5352
  IMS Primer
- SG24-5976
  OS/390 Version 2 Release 10 Implementation

http://www.ibm.com/support/techdocs

• Flash 10086 Software Capacity Planning: Migration to 64 bit Mode

http://www.ibm.com/software/ts/cics

GC33-0155
 IBM CICS Family: General Information

http://www.ibm.com/software/data/ims

• SC27-8735 IMS/ESA V7 Glossary